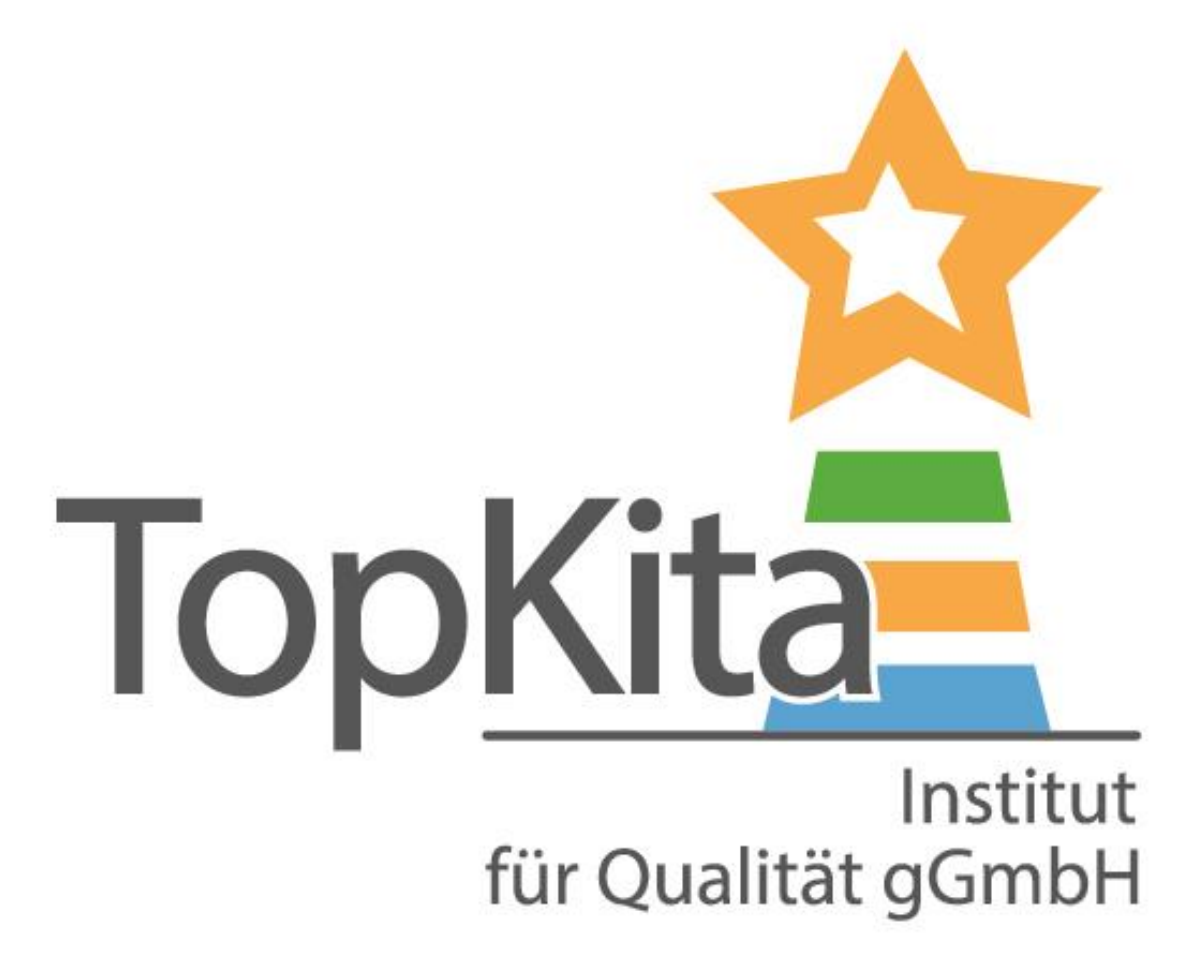

# Qualitätsmonitor

TopKita

## in der Kita-Auswertung

### Qualitätsmonitor in der Kita-Auswertung

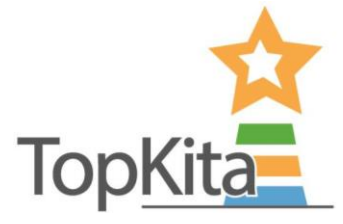

Im Qualitätsmonitor werden die Ergebnisse der Elternbefragung, der Selbstevaluation und des Audits aufeinander abgestimmt grafisch dargestellt.

Sie betrachten in der Kita-Auswertung immer genau eine Einrichtung. Sie erhalten somit einen differenzierten Überblick über alle Befragungsergebnisse Ihrer Kita.

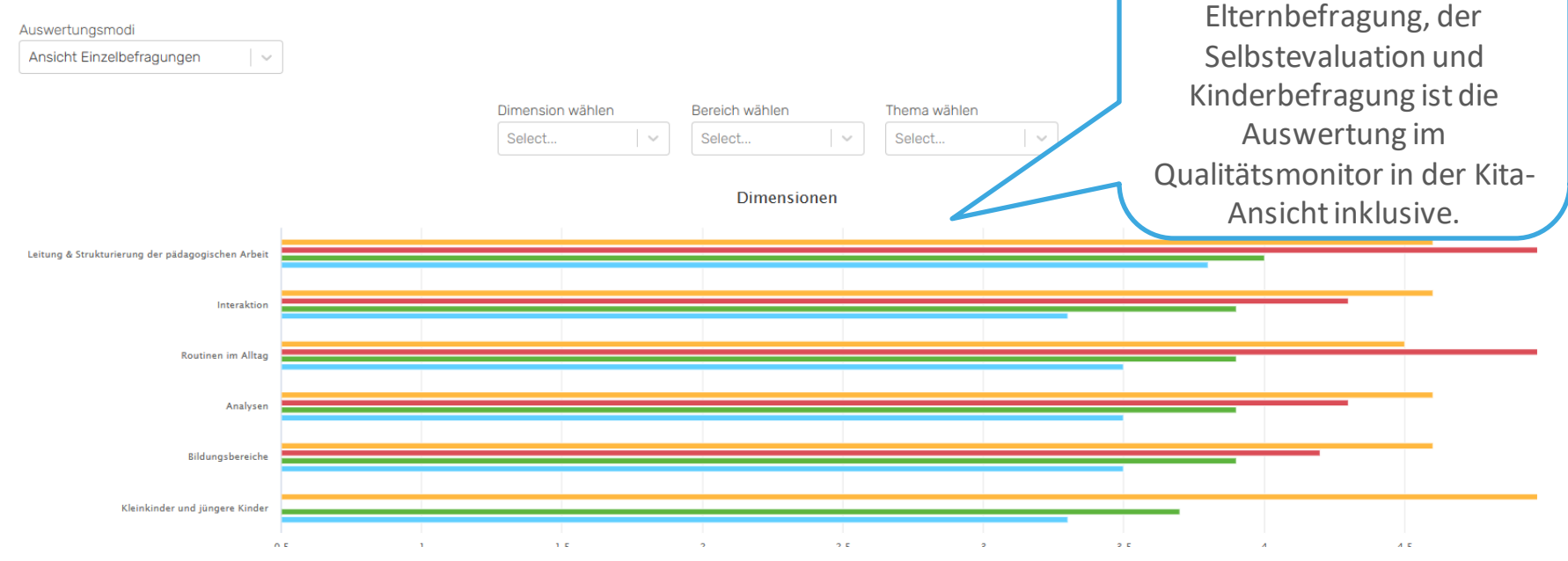

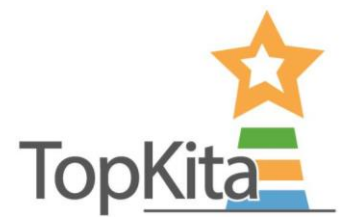

#### Wo finde ich den Qualitätsmonitor?

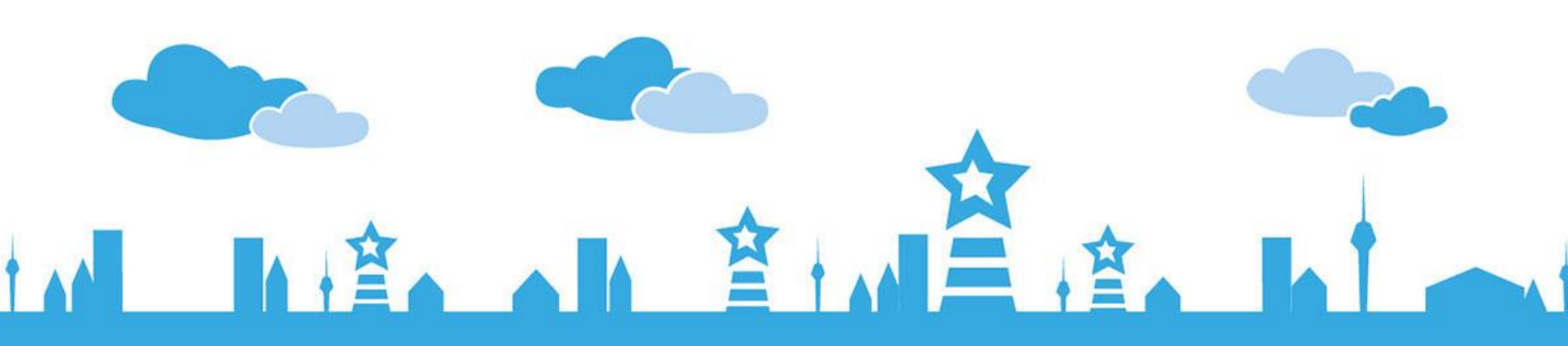

| Verv                                                                           | waltungso                                                                                                    | berfläche                                                                                                    | TopKita                                                                                                    |
|--------------------------------------------------------------------------------|----------------------------------------------------------------------------------------------------|----------------------------------------------------------------------------------------------------|----------------------------------------------------------------------------------------------------|
| 1. Sie haber<br>Startob<br>angemeldet<br>sich in Ihre                          | n sich bei der<br>erfläche<br>und befinden<br>m Backend.                                                                                                    | <ol> <li>Hier können Sie<br/>die gewünschte<br/>Kita auswählen.</li> </ol>                                                                                                    |                                                                                                    |
| TopKita - Mein Bereich                                                         | ,                                                                                                    |                                                                                                    | 😢 HILFE 👚 😝 ACCOUNT                                                                                                    |
| Top <u>Kita</u>                                                                | Kita wählen<br>Demo - Wiesenhüpfer                                                                                                    |                                                                                                    |                                                                                                    |
| Startseite                                                                     | Qualitätsmonitor Kita-Auswertun<br>Mit der Kita-Auswertung haben Sie den Übe<br>Perspektiven laufen hier zusammen. Klicker<br>Sie schon mehrere Befragungen hatten, we | <b>ng</b><br>erblick über Ihre Kital Im Qualitätsmonitor wird Ihnen das Ergebnis aus den a<br>n Sie sich durch die Dimensionen, Bereiche und Themen bis hin zur Frage-Ei<br>chseln Sie in den Such-Modus "Befragung" um vergangene Befragungen a | bgeschlossenen Befragungen graphisch dargestellt. Bis zu drei<br>bene um die gewünschte Auswertung zu sehen. Alles in Echtzeit. Wenn<br>n- oder abzuwählen. |
| Qualitätsinstrumente<br>Elternbefragung<br>Selbstevaluation<br>Audit           | Zeitraum<br>$06.06.2022 \rightarrow 06.12.2023 \times$<br>Auswertungsmodi<br>Ansicht Einzelbefragungen                                                                 |                                                                                                    |                                                                                                    |
| Kinderbefragung<br>Mitarbeiterbefragung<br>Qualitätsmonitor<br>Kita-Auswertung | 2. Wählen Sie unter<br>"Qualitätsmonitor"<br>die "Kita-Auswertung"<br>aus.                                                                                             | Dimension wählen Bereich wählen Them<br>Select V Select V Sele<br>Dimensionen                                                                                                    | a wählen<br>ect                                                                                                    |
| irager-Auswertung                                                              |                                                                                                    |                                                                                                    |                                                                                                    |

-

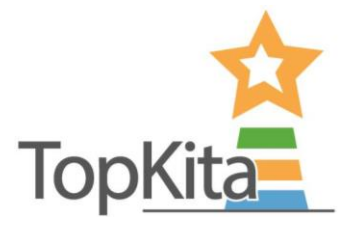

## Was kann ich mit dem Qualitätsmonitor machen?

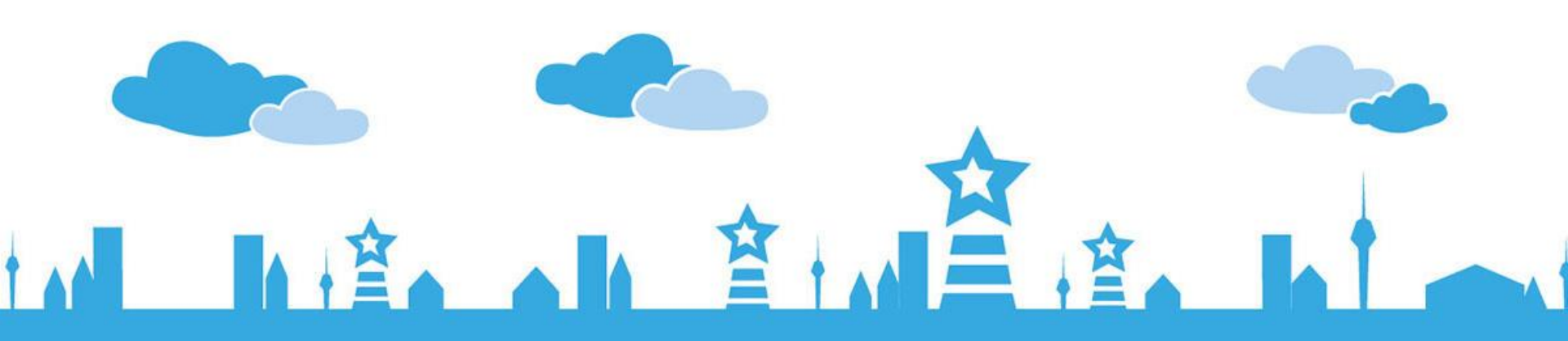

#### Bedienung des Qualitätsmonitors

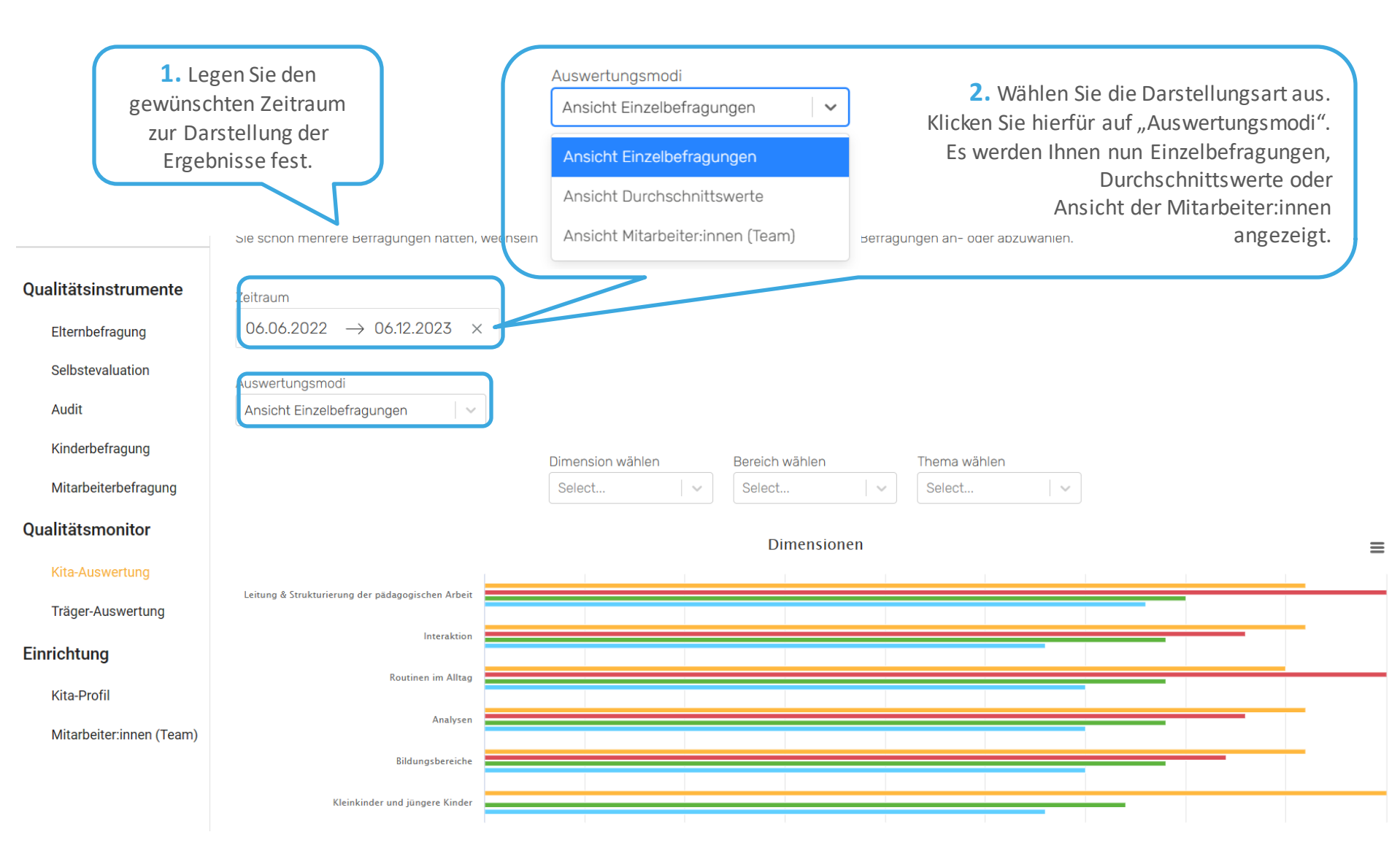

TopKita

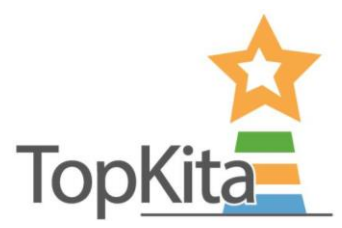

#### Bedienung des Qualitätsmonitors

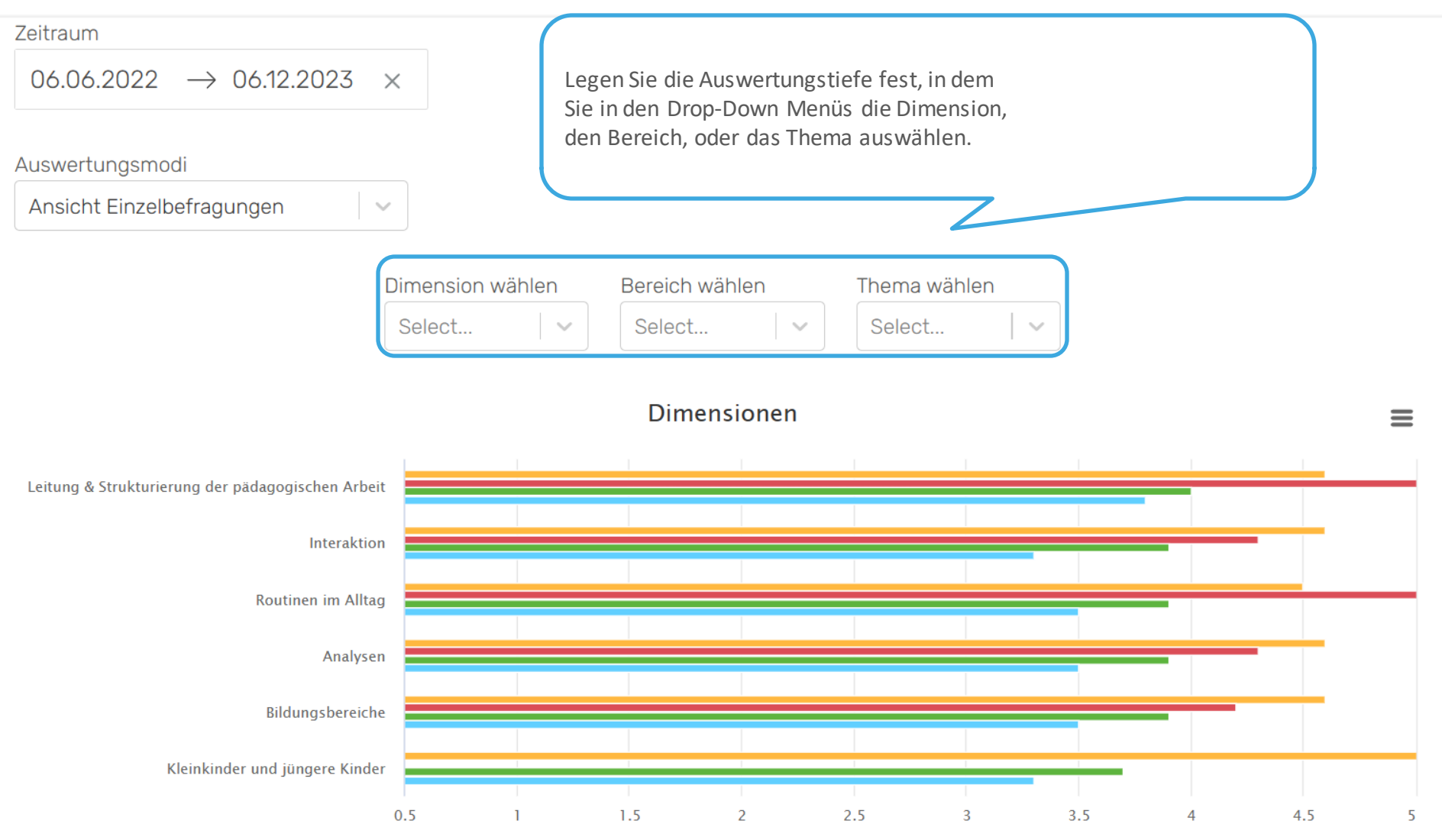

#### Auswertungstiefe festlegen

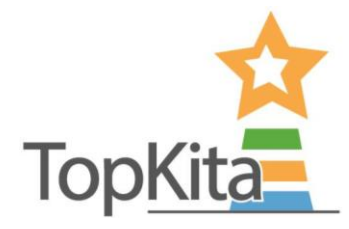

Das Balkendiagrammaktualisiert sich sofort anhand der getroffenen Auswahl. Nach Auswahl des Themas können Sie sich die Auswertung bis auf die **Frageebene** anzeigen lassen.

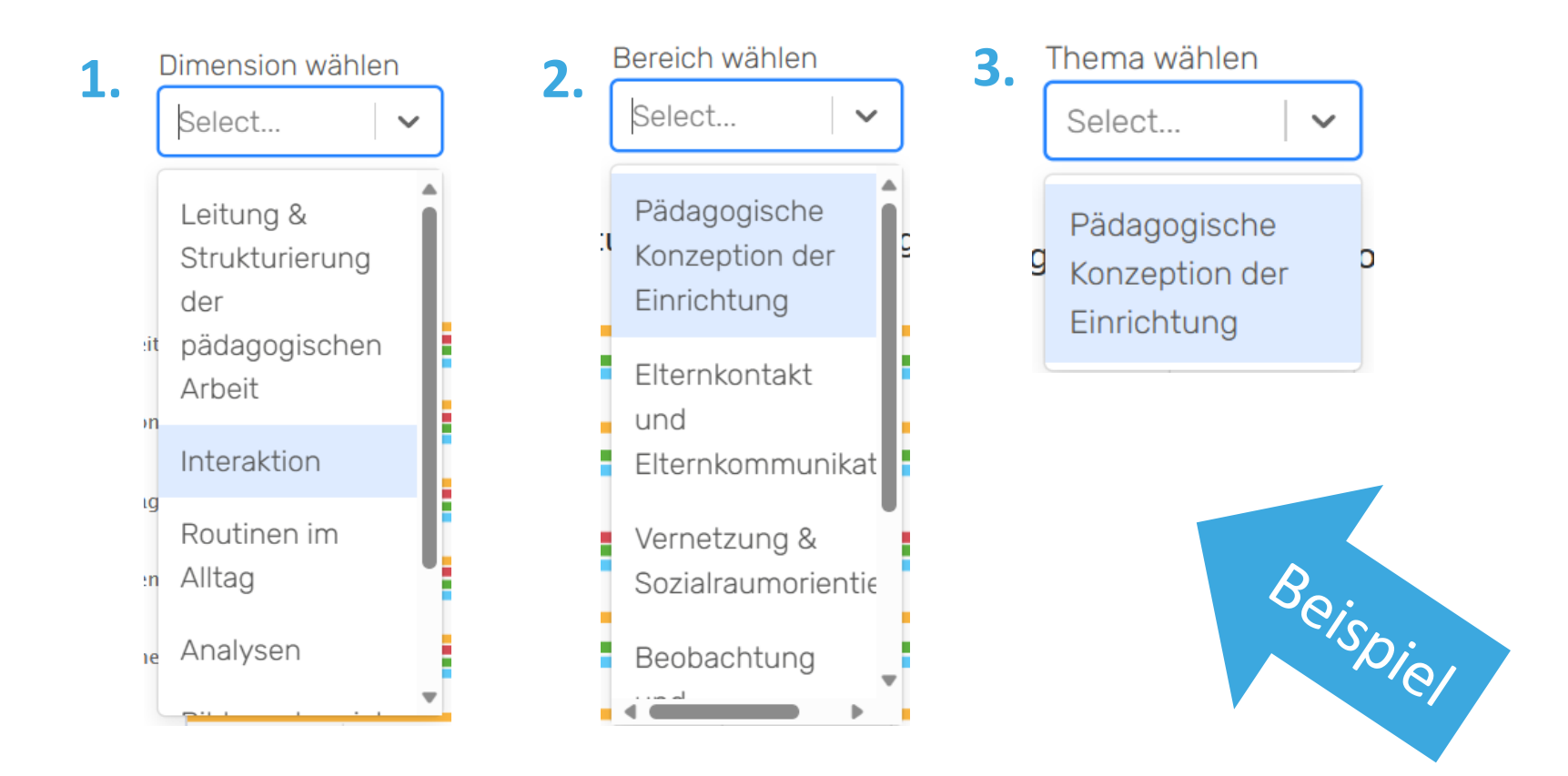

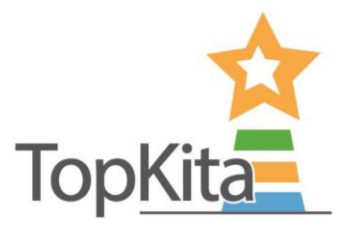

### Befragungen ein-/ausblenden

Auswertungsmodi

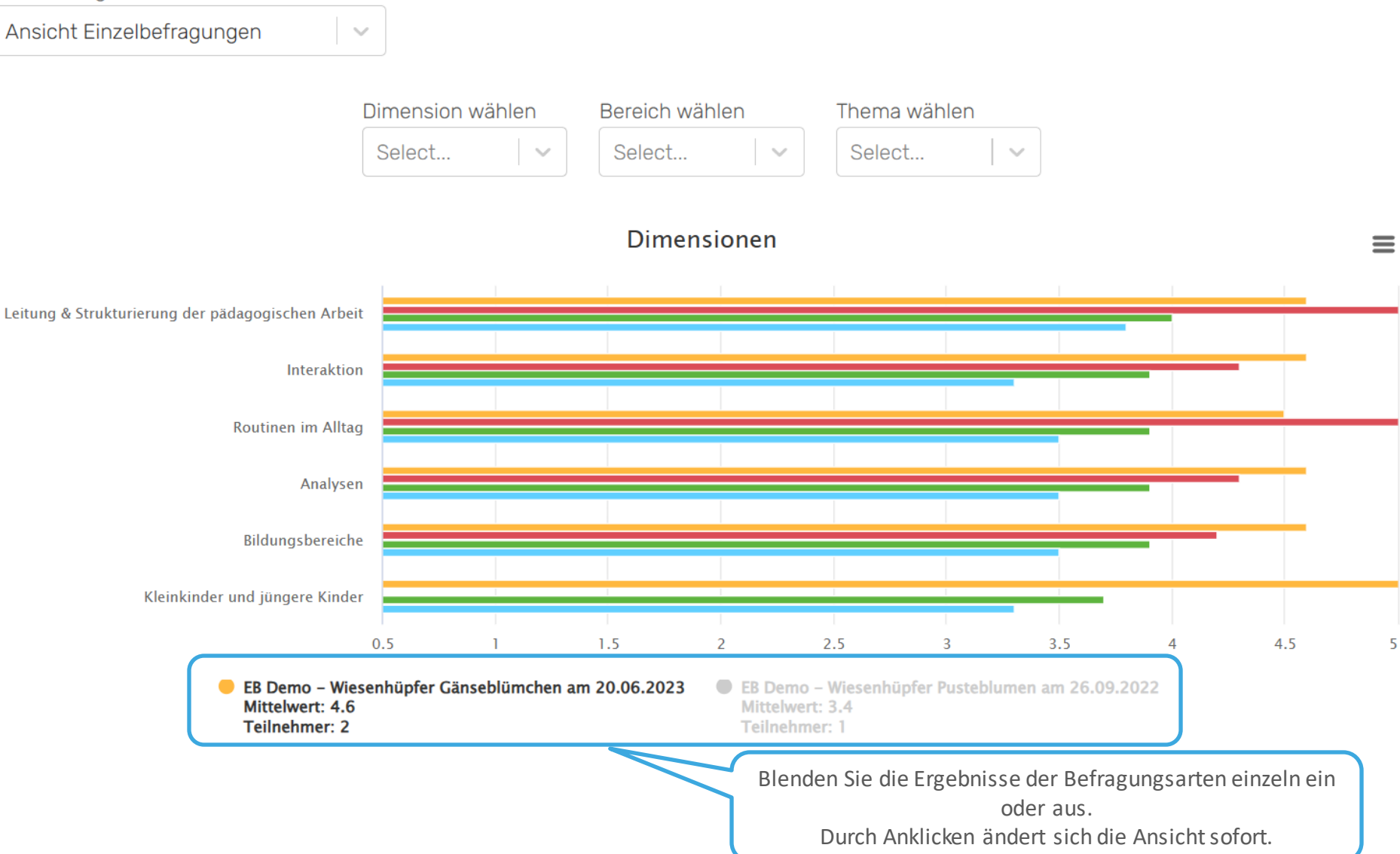

#### **Graphen exportieren**

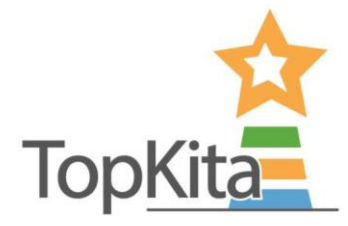

Um eine Darstellung zu exportieren, öffnen Sie das Menü und wählen das für Sie passende Format für den Download aus.

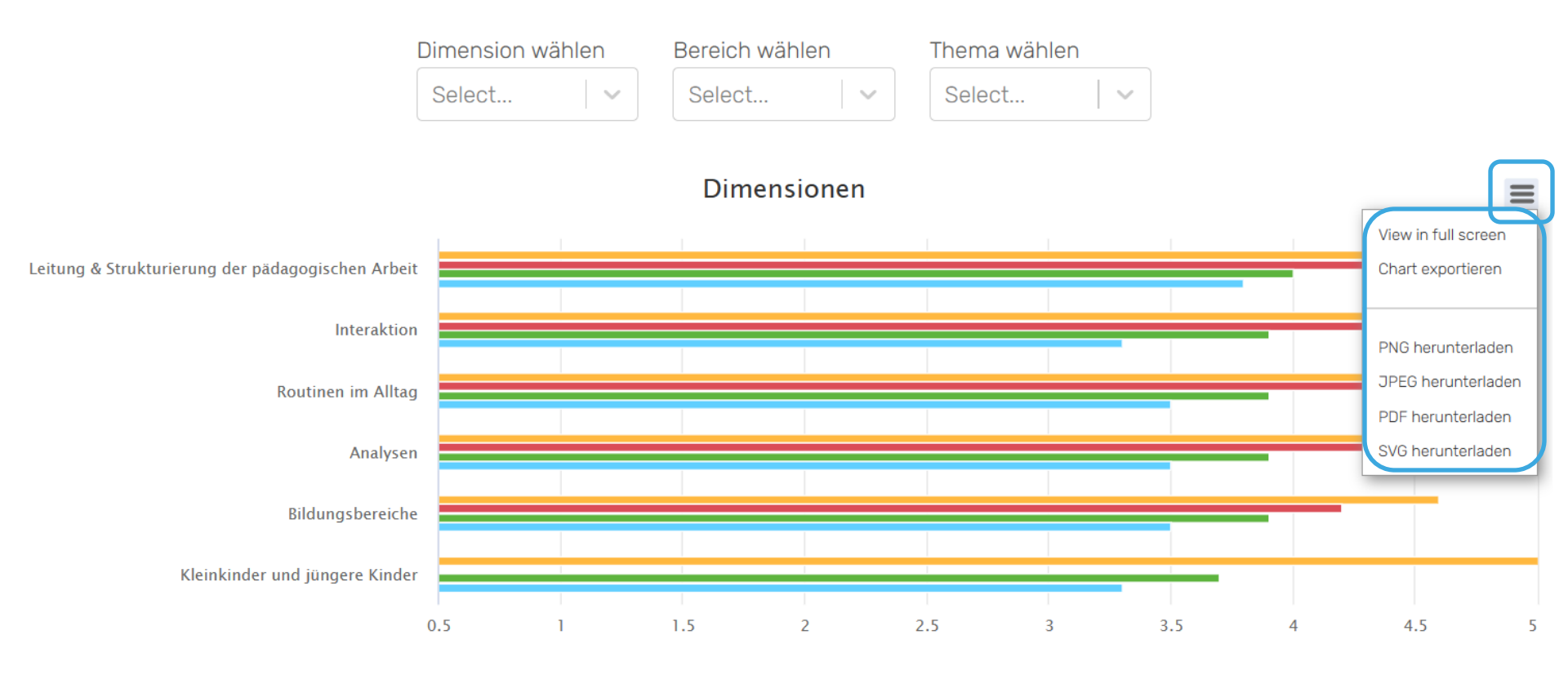

#### **Beispiel Auswertung**

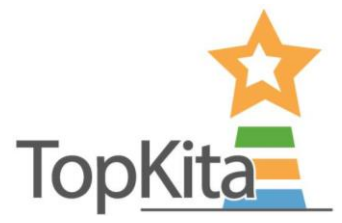

#### Dimensionen

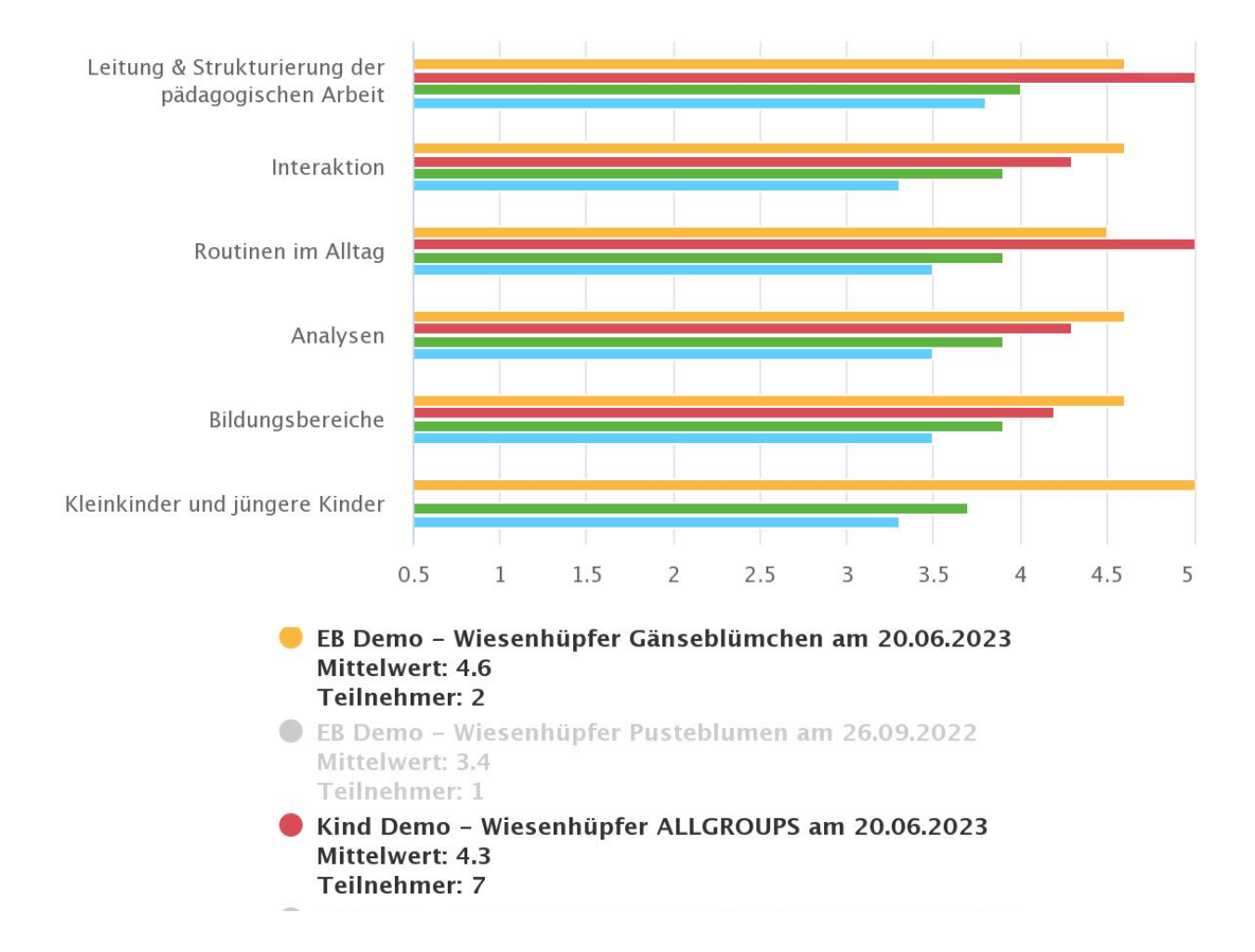

### Sie haben noch Fragen?

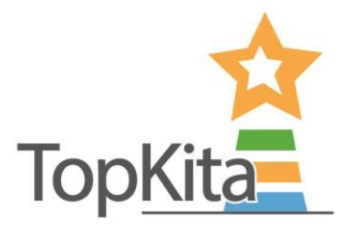

#### Nehmen Sie Kontakt auf:

TopKita Institut für Qualität gGmbH Wankelstraße 1 70563 Stuttgart Deutschland

+49 (0)711 99 88 97-00 kontakt@topkita.de https://www.facebook.com/TopKitaP ortal

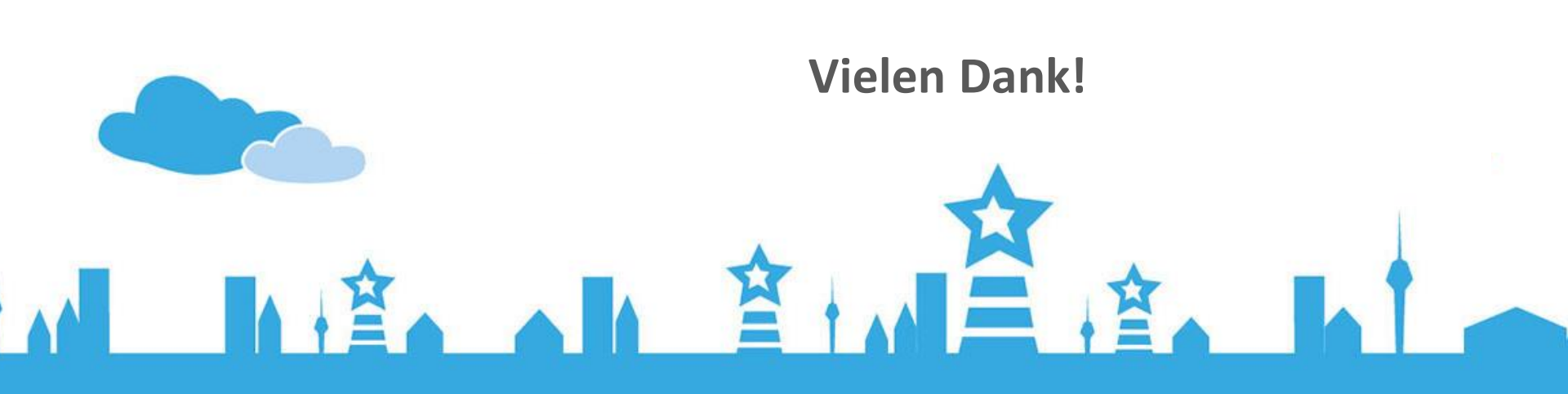